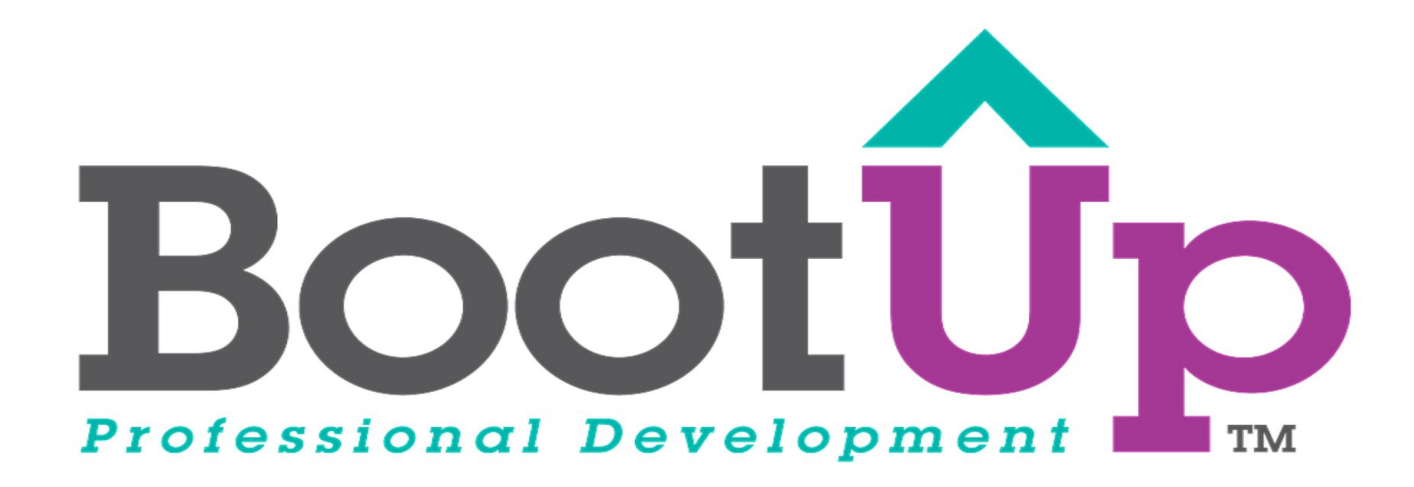

# Scratch Tips

Add in Comments

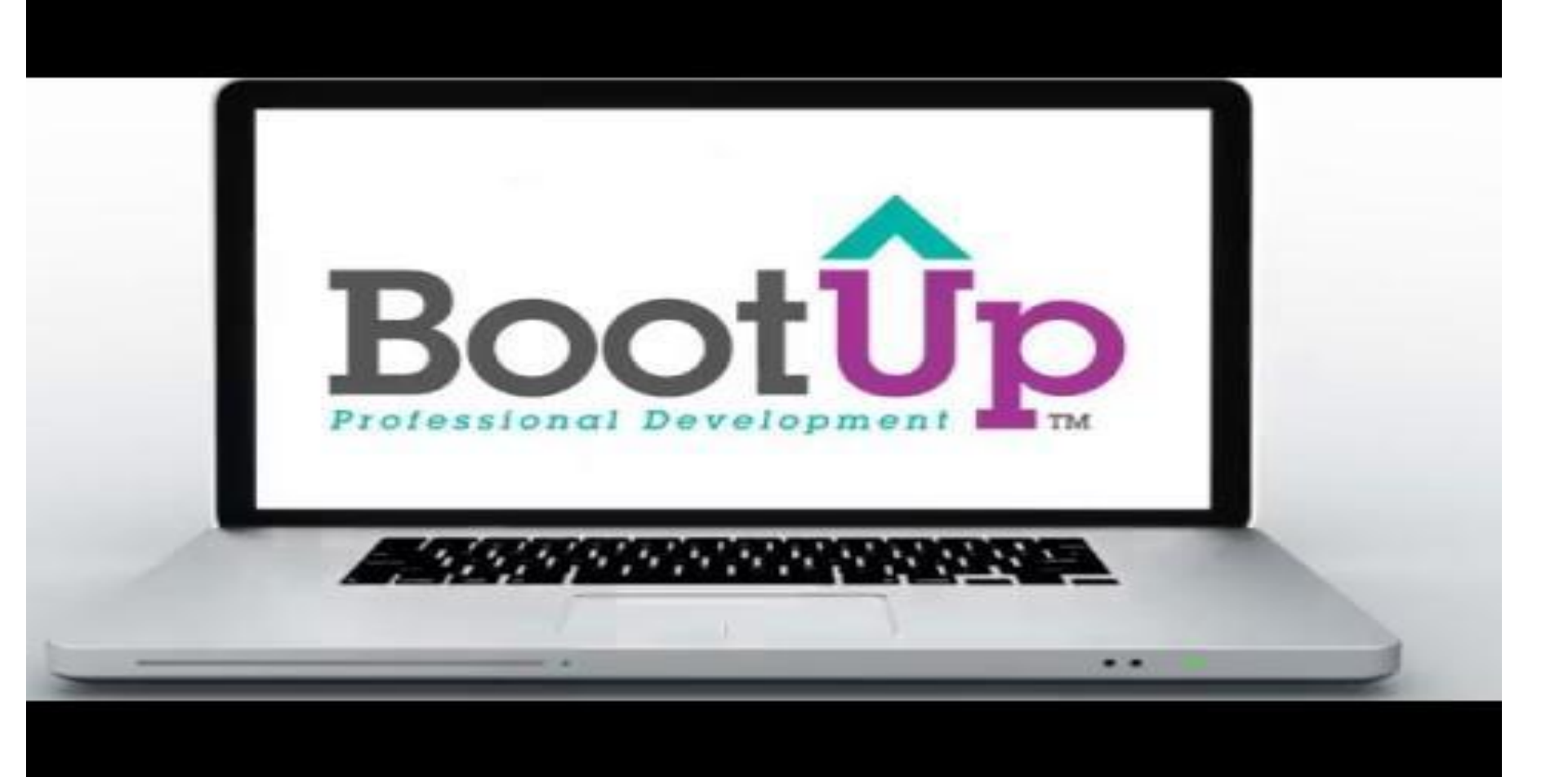

# Right click on your code

- 1. Note, if you cannot right click with your mouse, hold SHIFT and click with the mouse
- 2. Let go of SHIFT and click "Add Comment"

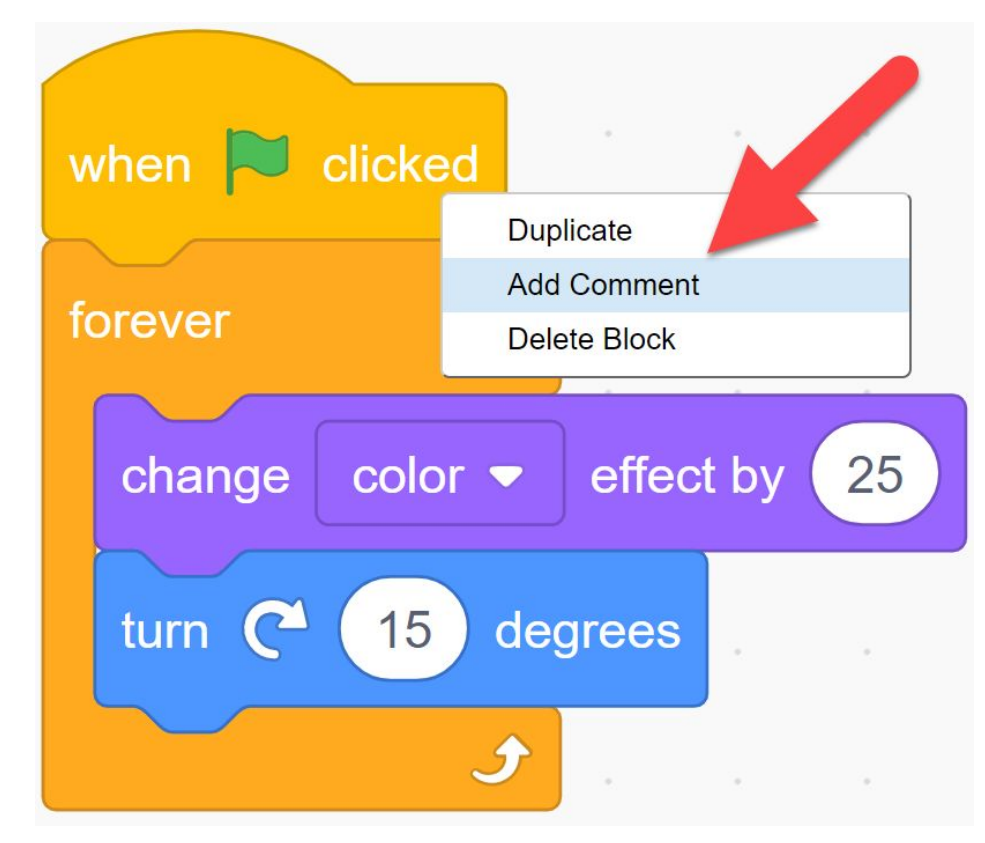

### Be specific

 Add in enough detail that someone can understand your code just by reading the comment

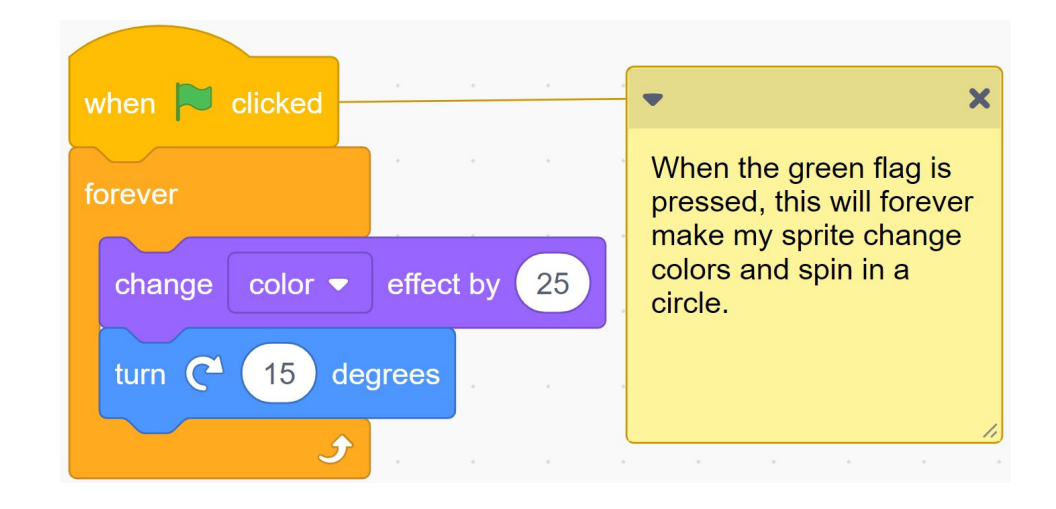

#### Use the tutorial button for more ideas and tips

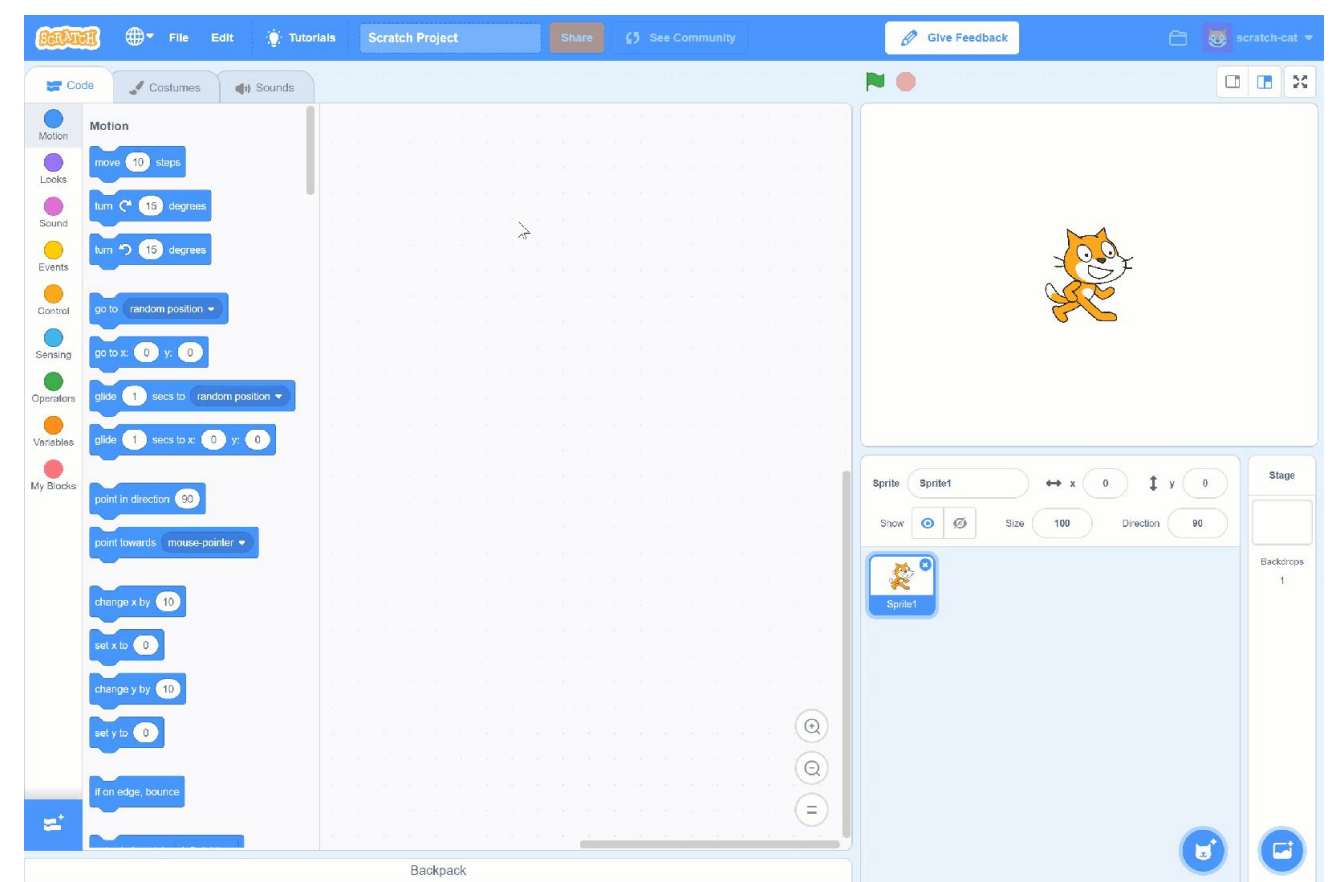

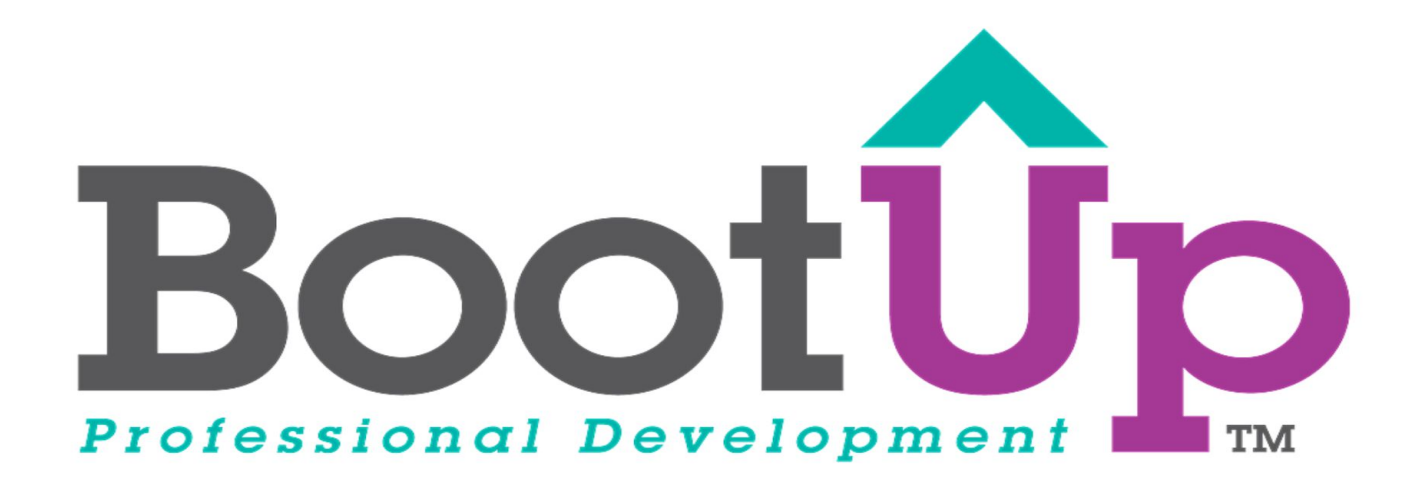

# Now, Coding is Elementary. www.BootUpPD.org